## ACCESS AND VIEW YOUR PAY ADVICE IN MYPACE PORTAL

1. Log into MyPace Portal at portal.pace.edu

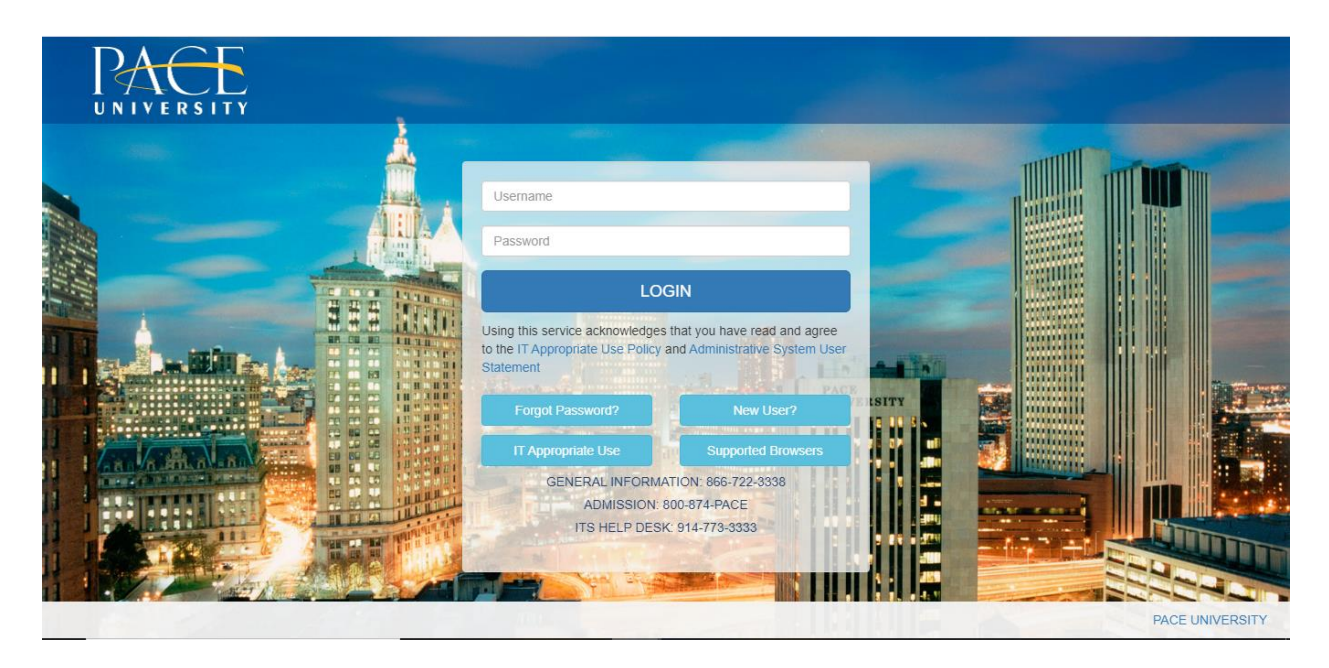

2. Click on the **Staff** tab on the left – this should be done for all employees including Faculty, Staff and Students.

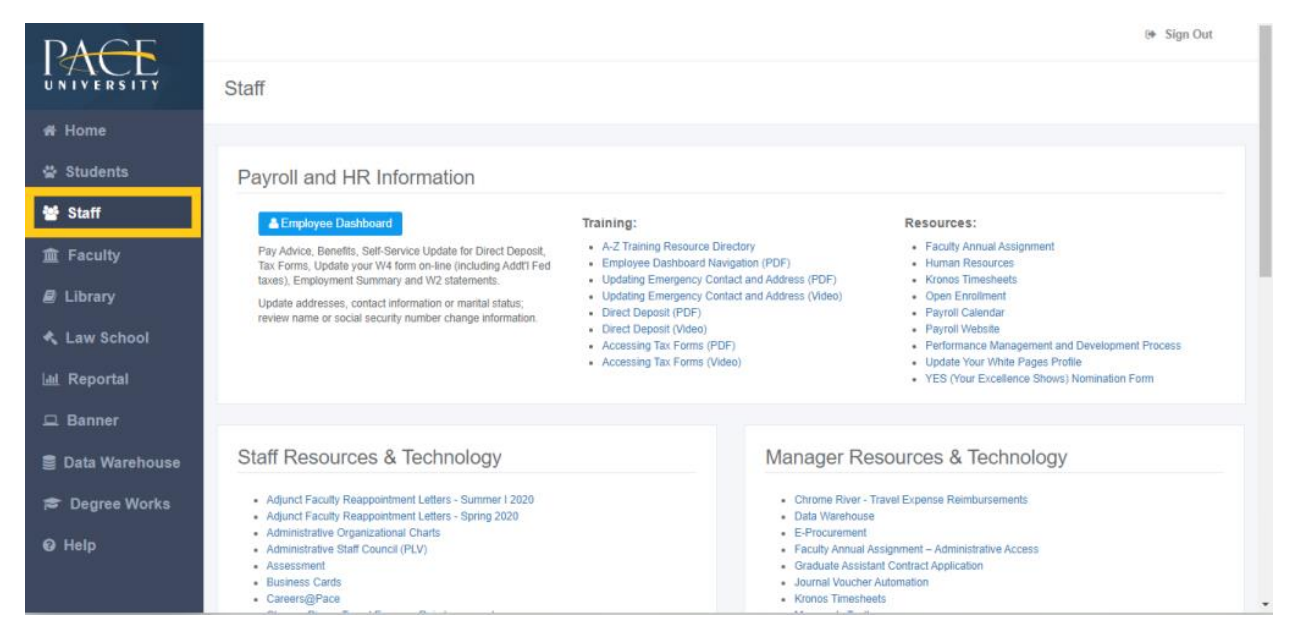

3. Select the blue button **Employee Dashboard**.

| La Employee Dashboard                                                                                                    | Training:                                                                                                    | Resources:                                                                                                    |
|----------------------------------------------------------------------------------------------------|----------------------------------------------------------------------------------------------------|----------------------------------------------------------------------------------------------------|
| Pay Advice, Benefits, Self-Service Update for Direct Deposit,<br>ax Forms, Update your W4 form on-line (including Addt'l Fed<br>axes), Employment Summary and W2 statements. | A-Z Training Resource Directory     Employee Dashboard Navigation (PDF)     Updating Emergency Contact and Address (PDF)                         | Faculty Annual Assignment     Human Resources     Kronos Timesheets                                                                                                    |
| Update addresses, contact information or marital status;<br>review name or social security number change information.                                                        | Updating Emergency Contact and Address (Video) Direct Deposit (PDF) Direct Deposit (Video) Accessing Tax Forms (PDF) Accessing Tax Forms (Video) | Open Enrollment     Payroll Calendar     Payroll Vebsite     Performance Management and Development Process     Update Your Vhite Pages Profile     YES (Your Excellence Shows) Normination Form |

4. Select All Pay Stubs.

|                                                                                         |   | * 💶                   |
|-----------------------------------------------------------------------------------------|---|-----------------------|
| Employee Dashboard                                                                      |   |                       |
| My Profile                                                                              |   |                       |
| Pay Information                                                                         | * | My Activities         |
| Latest Pay Stub: 06/15/2020 All Pay.Stubs Direct Deposit Information Deductions History |   | Approve Time          |
| Earnings                                                                                | * | Approve Leave Report  |
|                                                                                         |   | Approve Leave Request |
| Benefits                                                                                | * | Labor Redistribution  |
| Taxes                                                                                   | * | Employee Menu         |

5. The system will display the **Current year** Pay Stub. To see a specific Pay Stub, select the highlighted "Pay Date".

| ay Stub Information     Pay Year: 2020 •   Select a Pay Date from the list below to see its full details.   Pay Date: 06/01/2020 to 06/15/2020     Pay Date: Pay Period: 06/01/5/2020     Pay Date: Pay Period: 06/01/5/2020     Select a Pay Date: Pay Period: 06/01/5/2020     Select a Pay Date: Pay Period: 06/01/5/2020     Select a Pay Date: Pay Period: 06/01/5/2020     Select a Pay Date: Pay Period: 06/01/5/2020     Select a Pay Date: Pay Period: 06/01/5/2020                                                                                                    | Pay Stub Information     Pay Year: 2020 •   Select a Pay Date from the list below to see its full details.   Pay Date: 06/01/2020 to 06/15/2020     Pay Date: 05/15/2020     Pay Date: 05/15/2020 <th>ay Stub Information     Pay Year: 2020 •   Select a Pay Date from the list below to see its full details.   Pay Date: 06/11/2020 to 06/15/2020   06/01/2020 to 05/31/2020   Pay Date: 05/16/2020 to 05/31/2020   05/15/2020   Pay Date: 05/15/2020   05/15/2020   Pay Date: 05/15/2020   05/15/2020   05/15/2020     Pay Date: 05/15/2020     Pay Date: 05/15/2020    <t< th=""><th></th><th></th><th></th><th>* 👤</th></t<></th> | ay Stub Information     Pay Year: 2020 •   Select a Pay Date from the list below to see its full details.   Pay Date: 06/11/2020 to 06/15/2020   06/01/2020 to 05/31/2020   Pay Date: 05/16/2020 to 05/31/2020   05/15/2020   Pay Date: 05/15/2020   05/15/2020   Pay Date: 05/15/2020   05/15/2020   05/15/2020     Pay Date: 05/15/2020     Pay Date: 05/15/2020 <t< th=""><th></th><th></th><th></th><th>* 👤</th></t<> |                                          |        |      | * 👤 |
|----------------------------------------------------------------------------------------------------|----------------------------------------------------------------------------------------------------|----------------------------------------------------------------------------------------------------|------------------------------------------|--------|------|-----|
| ay Stub Information         Pay Year:       2020 •         Select a Pay Date from the list below to see its full details.         Pay Date:       Pay Period:         06/01/2/02/0 to 06/15/2020       Gross:         Pay Date:       Pay Period:         Gross:       Net:                                                                                                    | Pay Year:       2020 •         Select a Pay Date from the list below to see its full details.       Image: Control of the full details.         Pay Date:       Pay Period:       Gross:       Net:         Pay Date:       Pay Period:       Gross:       Net:         Pay Date:       Dis/16/2020 to 05/13/2020       Gross:       Net:                                                                                                    | Pay Year:       2020 *         Select a Pay Date:       Ob/101/2020 to 06/15/2020         Pay Period:       06/15/2020         Ob/15/2020       Of ross:         Pay Date:       05/16/2020 to 05/13/2020         Ob/15/2020       Of ross:         Pay Date:       05/16/2020 to 05/15/2020         Ob/15/2020       Of ross:         Pay Date:       05/01/2020 to 05/15/2020                                                                                                    | mployee Dashboard • Pay Stub Information |        |      |     |
| Pay Year: 2020 * Select a Pay Date from the list below to see its full details. Pay Date: Pay Period: Gross: Net: Pay Date: Pay Period: Gross: Net:                                                                                                    | Pay Year:       2020 •         Select a Pay Date from the list below to see its full details.       Gross:       Net:         Pay Date:       06/15/2020 to 06/15/2020       Gross:       Net:         Pay Date:       05/16/2020 to 05/31/2020       Gross:       Net:         Date:       05/16/2020 to 05/31/2020       Gross:       Net:                                                                                                    | Pay Vear:         2020           Select a Pay Date from the list below to see its full details.           Pay Date:         Pay Period:         Gross:         Net:           09/79/7020         05/16/2020 to 05/13/2020         Gross:         Net:           Pay Date:         05/16/2020 to 05/13/2020         Gross:         Net:           Pay Date:         05/16/2020 to 05/13/2020         Gross:         Net:           05/15/2020         05/01/2020 to 05/15/2020         Gross:         Net:                                                                                                    | Pay Stub Information                     |        |      |     |
| Pay Date: Pay Period: Osci 15/2020 Osci 15/2020 Osci 15/2 | Pay Date:         Pay Period:         Gross:         Net:           Pay Date:         06/15/2020         Gross:         Net:           Pay Date:         05/16/2020 to 05/15/2020         Gross:         Net:                                                                                                    | Pay Date:         Pay Period:         Gross:         Net:           Pay Date:         05/15/2020         Gross:         Net:           Pay Date:         05/16/2020 to 05/15/2020         Gross:         Net:           Pay Date:         05/16/2020 to 05/15/2020         Gross:         Net:           Pay Date:         05/16/2020 to 05/15/2020         Gross:         Net:                                                                                                    | Pay Year: 2020 -                         |        |      |     |
| ay Date: Pay Period: Gross: Net:                                                                                                    | ay Date:         Pay Period:         Gross:         Net:                                                                                                    | Yay Date:         Pay Period:         Gross:         Net:           Yay Date:         Pay Period:         Gross:         Net:           Yay Date:         Pay Period:         Gross:         Net:                                                                                                    | ay Date: Pay Period: 05/15/2020          | Gross: | Net: |     |
|                                                                                                    | D5/29/2020         05/16/2020 to 05/31/2020                                                                                                    | Date:         Pay Period:         Gross:         Net:           D5/15/2020         05/01/2020 to 05/15/2020         Gross:         Net:                                                                                                    | Pay Date: Pay Period:                    | Gross: | Net: |     |

6. The Pay Stub for that date will be displayed entirely. You will also see the "Printer Friendly" button to print the Pay Stub. If you scroll down, you will see your earnings and deductions information.

| # PACE<br>UNIVERSITY                                                                   |                 |             |                       |                          |
|----------------------------------------------------------------------------------------|-----------------|-------------|-----------------------|--------------------------|
| Employee Dashboard • Pay Stub Information • I                                          | Pay Stub Detail |             |                       |                          |
| Pay Stub Detail                                                                        |                 |             |                       |                          |
| Pace University<br>100 Summit Lake Dr<br>Valhalia<br>New York 10595<br>Primer Friendly |                 |             |                       |                          |
| Net Pay:                                                                               | \$1,711.17      |             | ID:                   | UO                       |
| Pay Date:                                                                              | 06/15/2020      |             | SSN/SIN/TIN:<br>Name: | ****                     |
| Туре                                                                                   | Current         | YTD         | Address:              |                          |
| Gross                                                                                  | \$2,500.00      | \$26,916.65 |                       |                          |
| Total Personal Deductions                                                              | \$788.83        | \$8,449.24  | Pay Period:           | 06/01/2020 to 06/15/2020 |
| Net                                                                                    | \$1,711.17      | \$18,467.41 |                       |                          |
| Employer Contributions                                                                 | \$707.98        | \$9,932.49  |                       |                          |
| Earnings                                                                               |                 |             |                       |                          |

7. If you would like to view Pay Stubs from prior years, simply select the drop down menu and select your Pay Stub Year.

| 2020 - | •                                              |
|--------|------------------------------------------------|
| 2020   |                                                |
| 2019   | from                                           |
| 2018   |                                                |
| 2017   |                                                |
| 2016   |                                                |
|        | 2020 -<br>2020<br>2019<br>2018<br>2017<br>2016 |